# **Manager Approval Process**

To Review the Access Request Form electronically go to <u>www.fullerton.edu</u> log into the campus portal, and select the Titan Online tab.

1. In Titan Online Select "My Workplace"

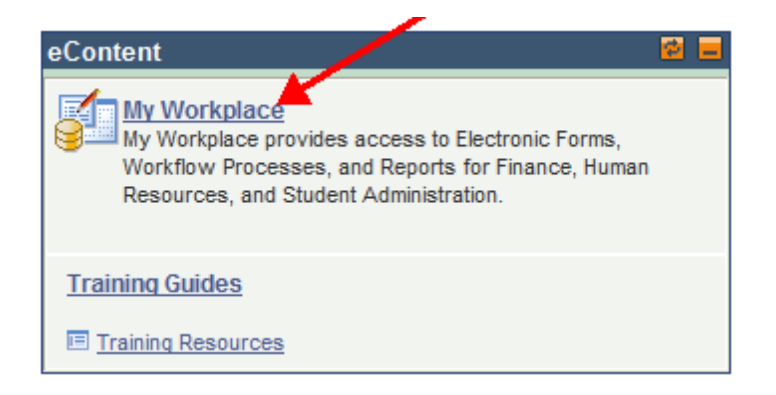

#### 2. Go to "My Work"

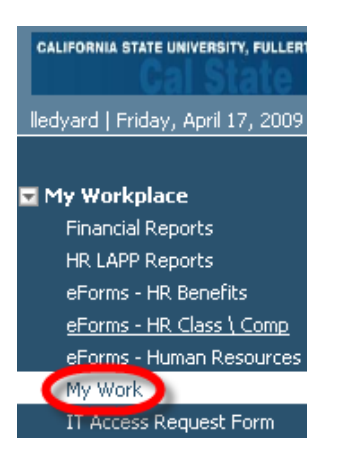

3. Choose the appropriate pending Access Request Form

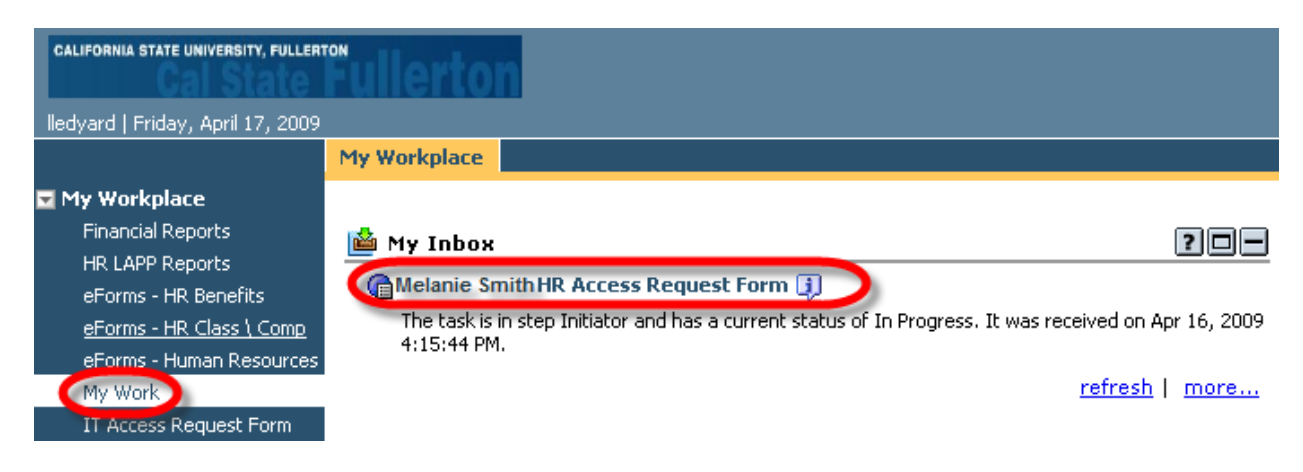

## 4. Next, go to the Signatures Page

#### 4a. For HR and Finance

| oyee Information Signatures             |                                                                    |                 |
|-----------------------------------------|--------------------------------------------------------------------|-----------------|
|                                         |                                                                    |                 |
| CALIFORNIA STATE UNIVER<br>FULLERTC     | California State University, Fulle<br>Finance System Access Reques | erton<br>t Form |
|                                         | Access and Compliance Form                                         |                 |
| I certify that I have read, understo    | od and agree to follow the Access and Complian                     | ce.             |
| Employee Name                           |                                                                    | Date            |
| Certify that this access is appropriate | iate for this individual's duties and responsibilities.            |                 |
| Administrator Name                      |                                                                    | Date            |
|                                         | Name                                                               | Date            |

## 4b. For Campus solutions

|                      |                |                      | Colifornia St       | ato Llaivoraity Ful   | lates           |                      | ٦ |
|----------------------|----------------|----------------------|---------------------|-----------------------|-----------------|----------------------|---|
| Je F                 | ULLI           | ERTON                | Campus Solutio      | ons Access Reque      | est Form        |                      |   |
| Employee I           | nformation (   | Please enter CWID to | retrieve employee   | information)          |                 | Name : Cristina Gard | a |
| Employee I<br>(CWID) | D: 8000000     | 0                    | Ca                  | mpus E-mail: ittraini | ng@fullerton.ed | lu                   |   |
| First Name:          | Tuffy          |                      | La                  | st Name: 'Titan       |                 |                      |   |
| Department           | Name: Intern   | ational Education &  | Exch De             | partment ID: 10144    |                 |                      |   |
| Title: Ad            | min Support C  | oord 12 Mo           | Ci                  | ampus Extension: 77   | 777             |                      |   |
| Division:            | T - Informatio | n Technology         | Appropri            | ate Administrator:    | ori Arthur      |                      |   |
| Perma                | nent 🔽 Te      | mporary If Ter       | mporary, List Appoi | ntment End Date:      | 06/30/2012      |                      |   |
| Faculty              | Staff          | Management           | Student             | Other                 |                 |                      |   |
| Account Ac           | tion Request ( | choose one)          | C Ne                | w User 🤄 Existing     | User 🦳 Chano    | e Department         |   |

5. Next, either Approve or Reject the form

| 避 PDF   🚰 Complete | Close                                      |  |
|--------------------|--------------------------------------------|--|
| * Responses:       | < Select a response > 💌                    |  |
| Comment:           | < Select a response ><br>Approve<br>Reject |  |

6. Finally click Complete

| PDF Complete  | Close     |       |
|---------------|-----------|-------|
| * Responses:  | Approve 💌 | ]     |
| Page 1 Page 2 |           | ⋈⊲∗⊳⋈ |
|               |           |       |